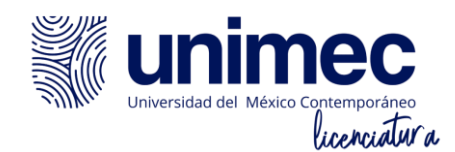

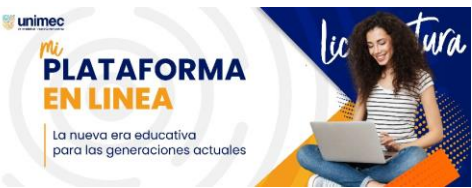

## **Tutorial de Acceso a Plataforma Educativa UNIMEC**

Hola Estudiante te escribimos de la Universidad del México Contemporáneo UNIMEC

Te notificamos que por motivos de actualización nuestra plataforma virtual educativa ha cambiado de dirección URL, la cual puedes visitar en el siguiente enlace <a href="https://unimecvirtual.net/">https://unimecvirtual.net/</a>

"La nueva era educativa para las generaciones actuales"

### Método 1

#### Pasos:

- 1. Si eres docente omite estos pasos
- 2. Revisa tu bandeja de correo electrónico constantemente, así mismo tu sección de Spam para estar informado(a)
- 3. Ingresa a la URL <u>https://unimecvirtual.net/</u> y en la parte superior dar clic en acceder para dirigirse al login

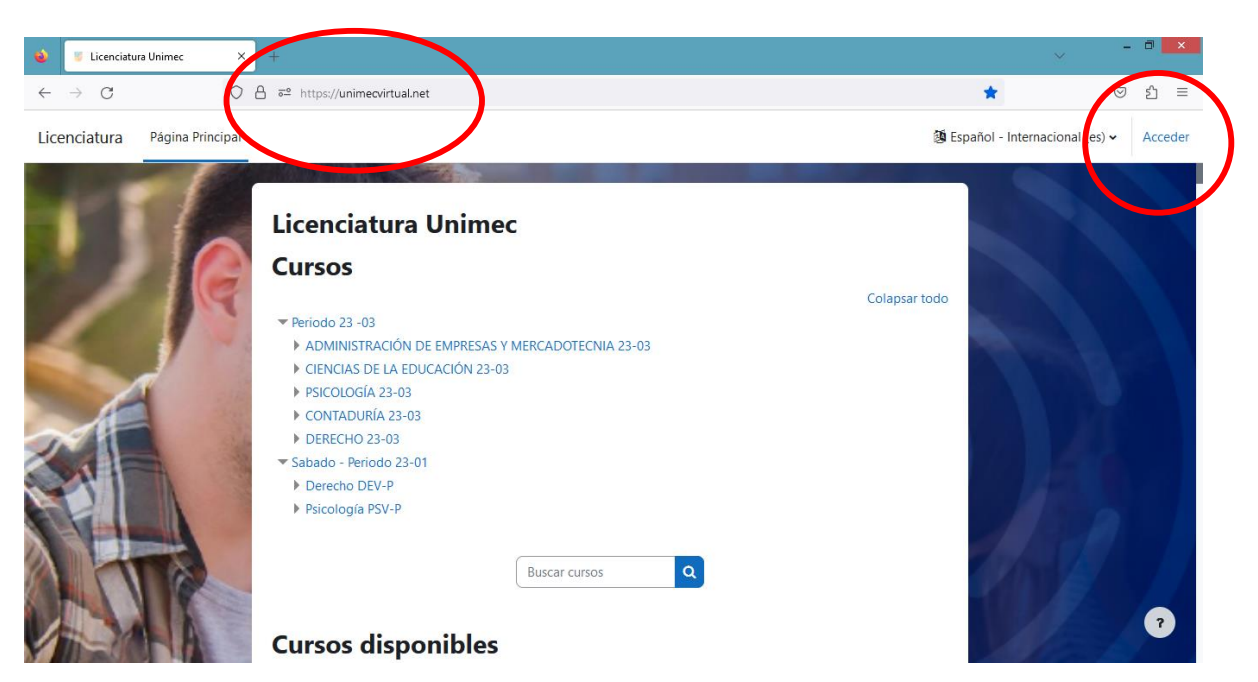

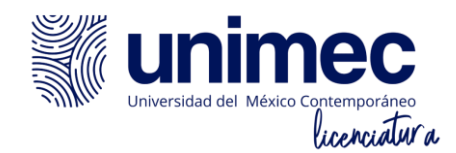

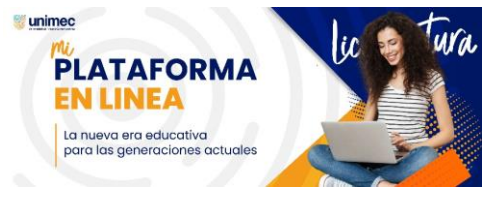

**4.** Ingresa tu usuario, y enseguida la contraseña temporal: **Unimec-123** <u>NOTA: en caso de no saber tu usuario intenta el método 2 para lograr tu acceso</u>

| $\leftarrow \ \rightarrow \ G$ | ○ A = https://unimecvirtual.net/login/index.php                                 | ☆ ♡ 원 | = |
|--------------------------------|---------------------------------------------------------------------------------|-------|---|
| ッ                              | <b>Universidad del México Contemporáneo</b>                                     |       | ^ |
|                                | Nombre de usuario                                                               |       |   |
|                                | Acceder                                                                         |       |   |
| 1 T                            | ¿Ha extraviado la contraseña?<br>Algunos cursos permiten el acceso de invitados |       |   |
| VI-M                           | Entrar como invitado                                                            | •     |   |

5. En seguida te pedirá que cambies tu contraseña, escribe una contraseña propia y anótala o escríbela en un lugar de tu agrado, y das clic en guardar cambios.

| $\leftarrow$ | $\rightarrow$ C | 0                   | <b>ē</b> https:// | unimecvirtual.net/login/change_password.php                                                                                                    |                       | $\bigtriangledown$ | பி | ≡ |
|--------------|-----------------|---------------------|-------------------|----------------------------------------------------------------------------------------------------|-----------------------|--------------------|----|---|
| Licer        | nciatura        | Página Principal    | Área personal     | Mis cursos                                                                                                    |                       |                    | СН | • |
|              |                 |                     |                   |                                                                                                    |                       |                    |    |   |
|              | Para c          | ontinuar, deberá ca | ambiar su contras | eña.                                                                                                    | :                     | ×                  |    |   |
|              | Camb            | biar contra         | aseña             |                                                                                                    |                       |                    |    |   |
|              | Nombre of       | de usuario          |                   | cemcanoamaya                                                                                                    |                       |                    |    |   |
| -            |                 |                     |                   | La contraseña debería tener al menos 8 caracter(es), al menos 1 dígito(s), al menos 1 minúscula(s), al menos 1 caracter(es) no alfanuméricos como *,-, o # | mayúscula(s), al meno | os 1               |    |   |
|              | Contraser       | ña actual           | 0                 |                                                                                                    |                       |                    |    |   |
| 2            | Nueva co        | ntraseña            | 9                 |                                                                                                    |                       |                    |    |   |
|              | Nueva co        | ntraseña (de nuevo  | o) (0             |                                                                                                    |                       |                    |    |   |
|              | En este fo      | ormulario hay cam   | pos obligatorios  | Guardar cambios                                                                                                    |                       |                    |    |   |
|              |                 |                     |                   |                                                                                                    |                       |                    | ٢  |   |

¡Listo! Puedes ingresar a tu Plataforma Educativa Unimec

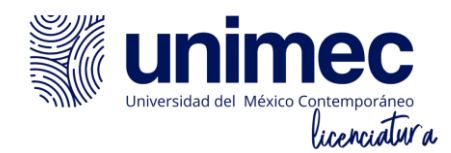

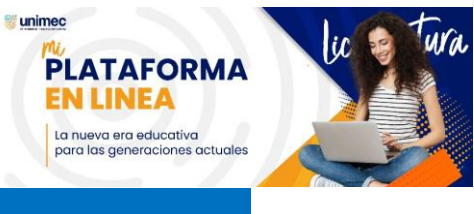

### Método 2

#### Pasos

- 1. Si eres docente omite estos pasos
- 2. Revisa tu bandeja de correo electrónico constantemente, así mismo tu sección de Spam para estar informado(a)
- 3. Ingresa a la URL <u>https://unimecvirtual.net/</u> y en la parte superior dar clic en acceder para dirigirse al login

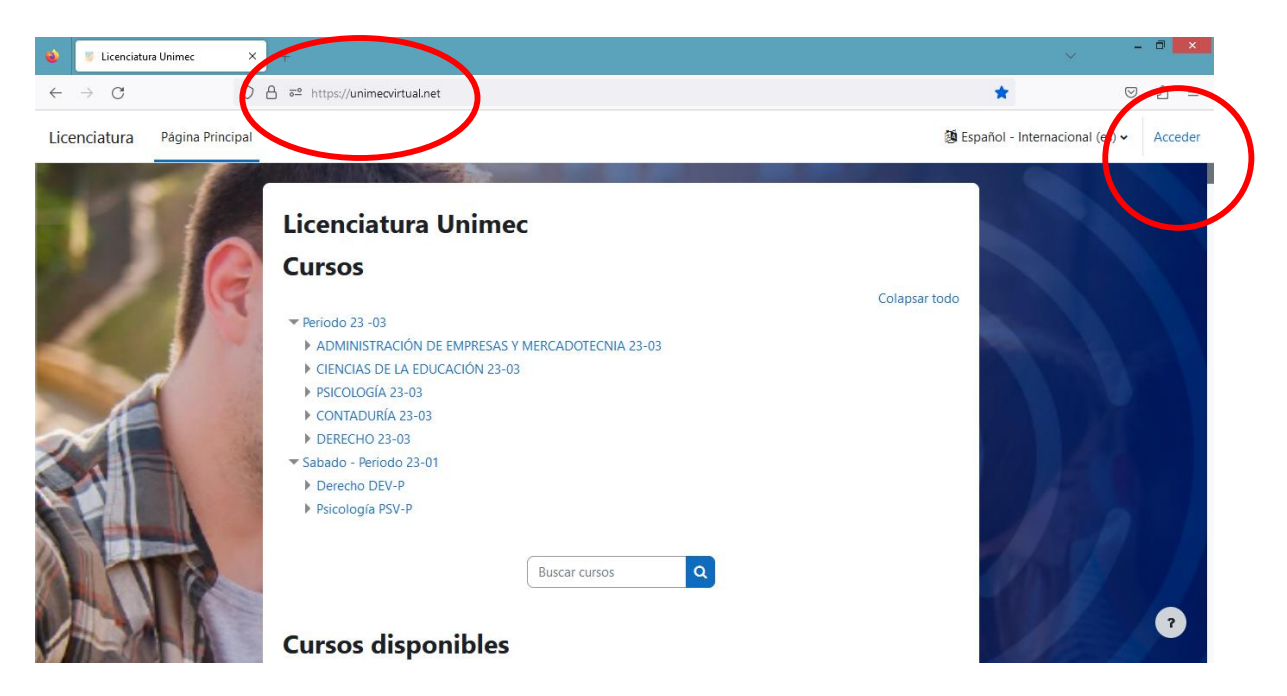

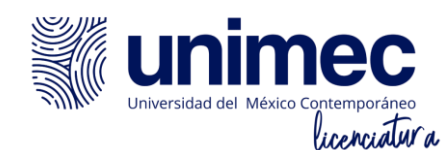

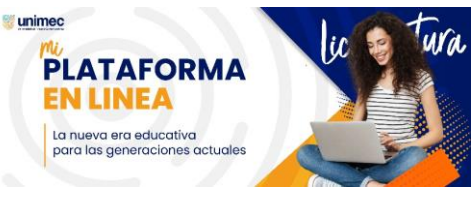

4. Posteriormente da clic en el enlace ¿Ha extraviado la contraseña?

| $\leftarrow \ \rightarrow \ C$ | O A = https://unimecvirtual.net/login/index.php |                                          | ☆ | ල එ ≡ |
|--------------------------------|-------------------------------------------------|------------------------------------------|---|-------|
| 15                             | U Unive                                         | nimec<br>rsidad del México Contemporáneo |   |       |
|                                | Nombre de usuario                               |                                          |   |       |
| NE                             | Contraseña                                      |                                          |   |       |
|                                | Acceder                                         |                                          |   |       |
|                                | ¿Ha extraviado la contraseñ                     | a?                                       |   |       |
| al ch                          | Algunos cursos pe                               | ermiten el acceso de invitados           |   |       |
|                                | Entrar como invitado                            |                                          |   | ?     |

5. Enseguida ingresa tu usuario o correo electrónico anteriormente registrado en la plataforma y da clic en el botón buscar.

| ۵            | 🍯 Contraseña olvidada | × +                                                                                                    | ~ - <b>0</b> × |
|--------------|-----------------------|----------------------------------------------------------------------------------------------------|----------------|
| $\leftarrow$ | $\rightarrow$ G       | O A ≅ https://unimecvirtual.net/login/forgot_password.php ☆                                                                                                    | ල              |
|              |                       | Are registrar su contraseña, envíe su nombre de usuario o su dirección de coreo electrónico. Si podemos encontrarlo en la base de datos, le coreo electrónico. Si podemos para poder acceder de nuexo.   DECER   Mubre de lusurio   Under de lusurio   Descar   Discor de coreo de lusurio   Discor de lusurio   Disporte@unimec.edu.mk   Disporte@unimec.edu.mk   Disporte@unimec.edu.mk   Disporte@unimec.edu.mk | 2              |

**NOTA:** Si tu correo o usuario no es válido verifica su escritura o de lo contrario ponte en contacto con soporte técnico Unimec: <u>soporte@unimec.edu.mx</u> para que confirmes tu correo electrónico

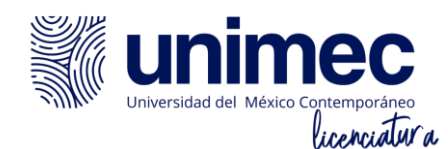

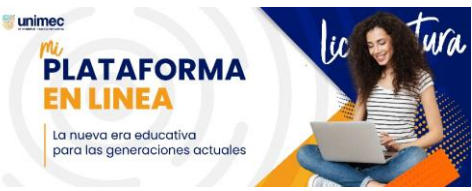

6. Si tu correo electrónico o usuario es correcto da clic en el botón continuar

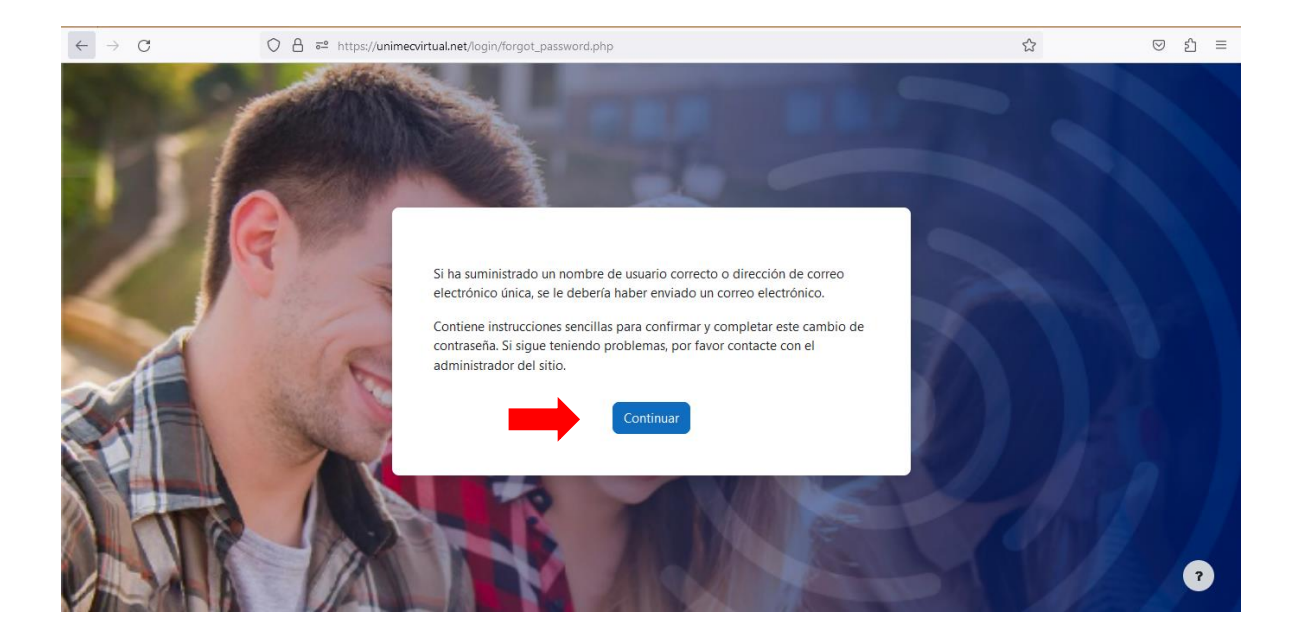

7. Finalmente ingresa a tu correo electrónico y busca el correo de recuperación en la bandeja de entrada o la sección de Spam para realizar el cambio de contraseña.

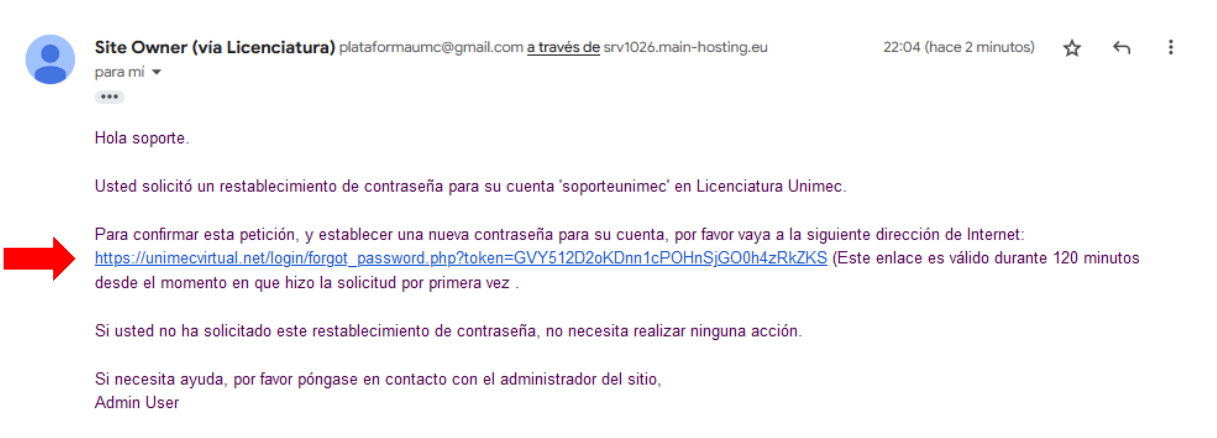

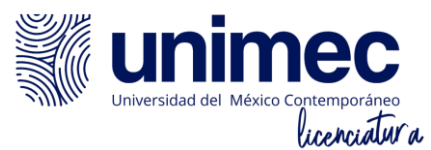

| ••••                                     |                                           |                                                                                                    |   |       |
|------------------------------------------|-------------------------------------------|----------------------------------------------------------------------------------------------------|---|-------|
| $\leftrightarrow \rightarrow \mathbf{G}$ | ◯ 🔒 🔤 https://unimecvirtual.net/login/for | got_password.php                                                                                                    | ☆ | ල එ ≡ |
| 11                                       | Por favor, introd<br>Estableco            | uzca la nueva contraseña arriba y guarde los cambios.<br><b>er contraseña</b>                                                                                                    |   | Î     |
|                                          | Nombre de<br>usuario                      | soporteunimec<br>La contraseña debería tener al menos 8 caracter(es), al<br>menos 1 dígito(s), al menos 1 minúscula(s), al menos 1<br>mayúscula(s), al menos 1 caracter(es) no alfanuméricos<br>como *,-, o # |   |       |
|                                          | Nueva Contraseña                          |                                                                                                    |   |       |
|                                          | Nueva<br>contraseña<br>(de nuevo)         |                                                                                                    |   |       |
|                                          | En este formula                           | Guardar cambios Cancelar<br>rio hay campos obligatorios 🕘 .                                                                                                    |   | 7     |

👹 unimec

PLATAFORMA EN LINEA

La nueva era educativa para las generaciones actuales tura

ic 🧿

# ¡Listo! Puedes ingresar a tu Plataforma Educativa Unimec